# CuFAS 2.x

# Anleitung zur Einrichtung

Diese Anleitung zeigt Ihnen, wie Sie CuFAS NRW 2 und Ihre Lizenz(en) auf Ihrem Computer installieren. Bitte beachten Sie, dass Programm und Lizenz nacheinander installiert werden müssen.

# **Schritt 1: Programminstallation**

Für die Installation des Programms benötigen Sie Administratorrechte für Ihr Windows-System. Wenden Sie sich gegebenenfalls an Ihren Systemadministrator.

1. Installation von CD:

**Legen Sie die CuFAS-CD in Ihr CD-Laufwerk ein.** Der Installationsvorgang sollte nach kurzer Zeit automatisch starten. Drücken Sie auf »**setup.exe ausführen**«, falls ein Auswahlfenster zum CD-Start erscheint.

Sollte nach Einlegen der CD nichts passieren, führen Sie die **Datei** »**setup.exe**« auf der CD aus, indem Sie doppelt darauf klicken.

#### Installation ohne CD:

Besuchen Sie die CuFAS-Website unter *www.cufas.de* und laden Sie die CuFAS-Setup-Datei herunter. Führen Sie die heruntergeladene **Datei »CuFAS2\_Setup\_2.x.xxxx.msi**« aus, indem Sie doppelt darauf klicken.

- 2. Die Windows-Warnmeldung, dass ein Programm Änderungen am Computer vornehmen möchte, müssen Sie mit »Ja« bestätigen.
- 3. Sie werden durch die Installation geleitet.
- 4. Wenn der CuFAS-Setup-Assistent durchlaufen wurde, ist die Installation des Programms beendet.

# Nach Installation unter Windows 8 oder 10

Sollte der Programmstart mit einem Hinweis auf ein fehlendes ".NET Framework" abbrechen, gehen Sie wie folgt vor:

- Öffnen Sie die Windows-Systemsteuerung > Programme > Programme und Funktionen > Windows-Funktionen ein- oder ausschalten.
- 2. Aktivieren Sie das Kontrollkästchen ».NET Framework 3.5« und drücken Sie »OK« (es ist eine Internetverbindung erforderlich).
- 3. Eventuell müssen Sie anschließend das System neu starten.

#### Hinweis:

Bei einem Update müssen Sie Ihre alte Version vorher <u>nicht</u> deinstallieren. Diese wird bei der Neuinstallation automatisch entfernt; Ihre Programmeinstellungen bleiben erhalten.

# Schritt 2: Lizenzinstallation

Wenn auf Ihrem Windows-System mehrere Benutzerkonten angelegt sind, melden Sie sich vor der Lizenzinstallation bitte mit dem Konto an, mit dem Sie auch Ihre Schiedsfälle bearbeiten werden.

#### 1. Starten Sie CuFAS NRW 2.

- 2. Rufen Sie das **Fenster** »**Programmeinstellungen**« aus dem Menü »Optionen« auf (ist noch keine Lizenz installiert, erscheint dieses Fenster automatisch beim Programmstart).
- 3. Drücken Sie die **Schaltfläche** »**Neue Lizenz hinzufügen**«. Es erscheint ein Datei-öffnen-Dialogfenster.
- Wählen Sie die Lizenzdatei aus, die Sie hinzufügen möchten. Sie trägt einen Namen nach dem Muster »cufas2\_xxxxxxxx.liz«. Drücken Sie dann auf »Öffnen«.

Bei Installation von CD:

Die Lizenzdatei befindet sich auf Ihrer CuFAS-CD.

Bei Installation ohne CD:

Die Lizenzdatei wurde Ihnen per E-Mail zugeschickt, wenn Sie eine Lizenz erworben haben.

- 5. Die hinzugefügte Lizenz erscheint in der Lizenzliste. Darunter wird der Inhalt der Lizenz angezeigt.
- 6. Um weitere Lizenzen hinzuzufügen, wiederholen Sie die Schritte 3 bis 5.

## Lizenz entfernen

Um eine vorhandene Lizenz wieder zu entfernen, wählen Sie im **Fen**ster »Programmeinstellungen« die betreffende Lizenz aus und drücken auf die Schaltfläche »Entfernen«.

Hinweis (für alle, die mit mehreren Lizenzen arbeiten):

Bei der Arbeit mit CuFAS kann immer nur eine Lizenz aktiv sein. Diese wird Ihnen in der Titelzeile des CuFAS-Hauptfensters angezeigt. Um die aktive Lizenz zu wechseln, öffnen Sie das Fenster »Programmeinstellungen«, klicken die gewünschte Lizenz in der Lizenzliste an und schließen das Fenster mit »OK«.

## Sonderfall: Mehrere Schiedspersonen nutzen gemeinsam einen Computer

Sollten mehrere unterschiedliche Schiedspersonen denselben Computer nutzen, installieren Sie zunächst das Programm wie oben unter »Schritt 1: Programminstallation« beschrieben (Sie benötigen Administratorrechte).

Für jede der Schiedspersonen, die mit dem Computer arbeiten, muss ein **separates Windows-Benutzerkonto angelegt werden**, so dass jede Person nur Zugriff auf die eigenen Daten, nicht aber auf die der übrigen Nutzer hat und somit auch keine fremde CuFAS-Lizenz nutzen kann.

- 1. Legen Sie für jede Person ein separates Benutzerkonto an, sofern das nicht bereits geschehen ist. Dies ist über die Windows-Systemsteuerung möglich (Sie benötigen Administratorrechte).
- 2. Melden Sie sich bei Windows mit dem Benutzerkonto an, für das Sie eine (oder auch mehrere) CuFAS-Lizenz(en) installieren möchten.
- 3. Folgen Sie für die Lizenzinstallation den Anweisungen oben unter »Schritt 2: Lizenzinstallation«.
- 4. Wiederholen Sie die Schritte 2 und 3 für jede Person, für die ein Benutzerkonto angelegt wurde.